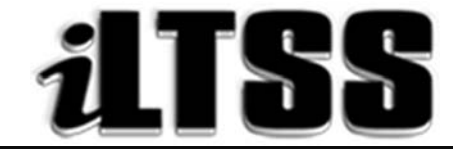

# Integrated Library and Textbook Support Services

# Division of Instruction PRINCIPAL'S Certification of Williams Sufficiency – ELEMENTARY/SPAN

*Purpose:* To provide instructions on how to access the Elementary Principal's portal to run the necessary reports needed to declare Williams Sufficiency using the online portal.

#### Requirements to access the Portal:

- An LAUSD SSO
- Internet access

### Step One: Logging into the Principal's Portal

- 1. Access the portal by using the following link: <u>http://principalportal.lausd.net/</u>
- 2. Locate and click on the Williams Sufficiency link
- 3. Login to the Principal's Portal using your LAUSD SSO

### **Step Two:** Navigating the Home Page (Williams Certification Menu)

- 1. Ensure you are certifying for the 2017-2018 school year
- 2. Verify the following on the page:
  - Cost Center
  - School Year
  - Status/Certifier/Certification date (initially these fields will be blank, but once you certify either sufficient or insufficient, it will record your information)
- 3. Ensure that the buttons on the page are visible (and clickable);
  - Williams Certification button = this button will take you to the certification menu
  - Action button = this button will show the specific details for your school e.g. school name, location code, etc. Also, this is where you will certify either sufficient or insufficient
  - Report menu button = this button will show the teacher roster and will record each teacher's response

#### **Step Three:** *Navigating the Portal*

- 1. Verify on the Williams Certification Menu (homepage) that the correct school year and cost center are displayed
- 2. Note that there are clickable links listed under the "Resources and Contact" box. These links will direct you to portal aids and ILTSS support
- 3. Click either the Williams Certification link (the blue hyperlink on the page) or the Action button (in orange)
- 4. Locate the "Status" box

- 5. Look under "count". Below this item, you are provided "at-a-glance" clickable links regarding the teachers' certifications: *not recorded, sufficient or insufficient*. By clicking the links (represented by numbers), you will be navigated to the teacher's certification
- 6. Locate the "Principal's certification of Textbook Sufficiency" box. This is where you will select one of the following
  - a. Yes = sufficient for the course
  - b. Not Applicable = course/subject not offered
  - c. No = insufficient
- 7. If teachers declare an insufficiency, their information will populate in the box under "Insufficient Records"
  - a. By clicking the "Details" link, you will be taken to the teacher's report. The count will include "at-a-glance" information to the following:
    - Not Recorded: teachers who have yet to declare sufficient or insufficient
    - Sufficient: teachers who have logged into the portal and declared sufficiency
    - Insufficient: teachers who have logged into the portal and declared an insufficiency

*Note:* The numbers are clickable links. You may click on the link in order to navigate to the report menu.

- b. On the Report menu, teachers that are highlighted in:
  - Red = declared insufficient
  - Yellow = not recorded
  - No = sufficient
- 8. To view the details of the teacher's submission, select the "VIEW" link
- 9. From the details page, you are able to view the following:
  - Teacher/school information
  - Declaration of sufficiency/insufficiency
  - Materials needed in order to declare sufficiency
  - Action dropdown menu
  - Reason dropdown menu
  - Other (Use to document any notes regarding the issue)
- 10. After you have documented the actions/reasons/other, select either:
  - Submit button = use to save the information entered
  - Main button = use to return to the homepage
  - Report button = use to return to the report page

#### Step Four: Declaring Sufficient or Insufficient

- 1. Click on the Action button
- 2. Locate the "Principal's Certification of Textbook Sufficiency" box

- 3. Certify for each of the following areas:
  - English (ELA/ELD)
  - Mathematics
  - Science
  - History/Social Science
  - Health
  - Foreign Language (elementary principals select "Not Applicable")
  - Laboratory Equipment (elementary principals select "Not Applicable")
- 4. Once you have filled in the appropriate response, locate the blue "Submit" button to record your declaration.
- 5. Sufficient or Insufficient
  - a. If you have selected "yes" as a response to all the core subject areas, congratulations! Your response will be recorded as **SUFFICIENT** and will be shared with the Local District.
  - b. If you have selected "no" as a response to any or all of the core areas, your response will be recorded as **INSUFFICIENT**. Your director will be sent an email notifying him/her of the issue.
  - c. Principals should:
    - Work with teachers to resolve insufficiencies. Use Destiny to locate unassigned materials at other sites
    - Remind teachers to revisit the teacher's portal to recertify after the insufficiency has been resolved
    - Recertify for the school after the insufficiency has been resolved

# Step Five: Using the Report Menu

- 1. Click on the "Report Menu" button (in green)
- 2. To export the teacher sufficiency roster, locate the "Export Status Report" button (in blue)
- 3. The report will export into an Excel file
- 4. Once each teacher has declared sufficient, save the file to your computer

# **Step Six:** Using the extra Principal's Portal tools

- 1. To logout, use the logout icon (**(**)) located in the upper-right corner above your username
  - o Note: The Principal's Portal will automatically logout if idle for five-minutes.
- 2. Use the house icon ( ) to navigate back to the Principal's Portal homepage
- 3. Use the wrench icon ( ) to go to the "Admin Tools" which provide you with the "User List Manager" options
- 4. Use the question mark icon (**Q**) to navigate to a help aid for the administrator certification system